## Adding 'Hospital' medication to medication screen (EMIS Web)

In order to maintain an up to date accurate record of a patient's medication it is important to add any medication that a patient may be taking which is supplied from hospital. This is also useful for patients who are prescribed warfarin from elsewhere (eg pharmacies and hospital). The advantages of doing so allow for interaction checking within EMIS.

These medications should be recorded as "Hospital drugs". This reduces the risk of the item inadvertently being issued. The drug will also appear in the patient's summary care record. Within in EMIS the prescriber/admin teams are able to see all meds from one screen.

PLEASE BE AWARE: there is still a risk of accidental issue so please ensure a small quantity is set (eg 0.1 or 0) and in directions highlight for "Hospital issue only". The number of authorised issues should also be set to 0 to prevent accident issue.

## Adding 'Hospital' medication to medication screen (EMIS Web)

0) Click 'Add a Drug':

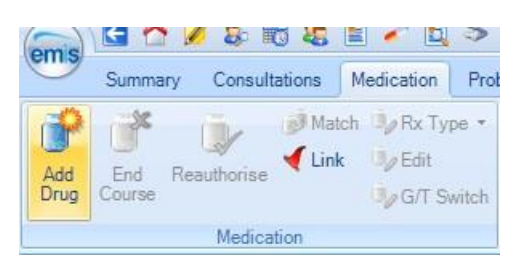

1) Add the hospital medication details and then select 'Issue':

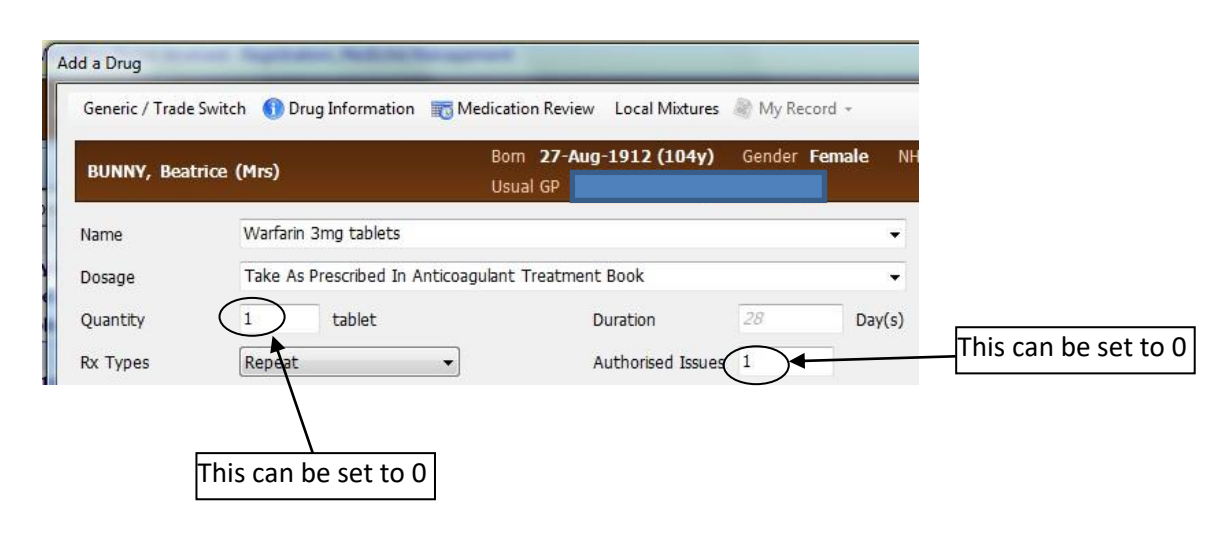

2) In the 'Issue' screen, select 'Change all' and then 'Record Hospital (No Print)' from the drop-down list:

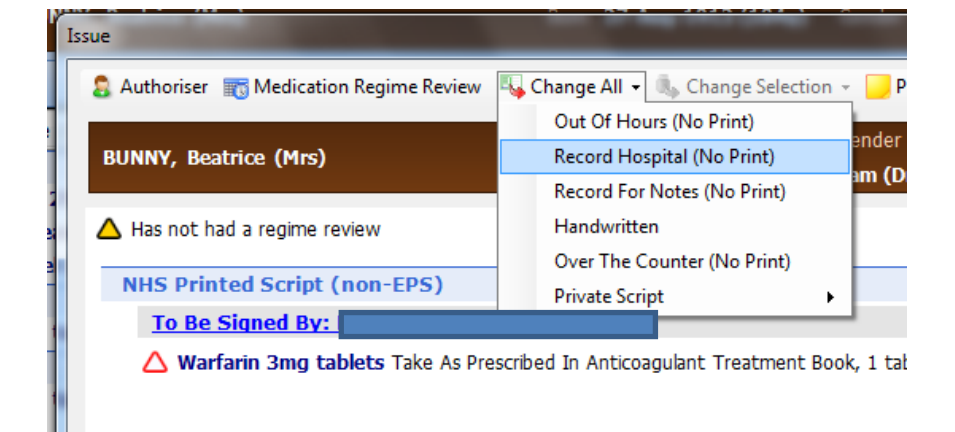

3) Select 'Approve and Complete'. This will add the item to the medication screen under a 'Hospital' heading:

|          | Drug / Dosage / Quantity                                                                  | Usage Current | / Average |
|----------|-------------------------------------------------------------------------------------------|---------------|-----------|
| Acute    |                                                                                           |               |           |
| А        | Erythromycin 250mg gastro-resistant capsules One To Be Taken Four Times A Day, 20 capsule |               |           |
| в        | Conotrane cream (LEO Pharma) Use as directed by the nurse, 500 gram                       |               |           |
| С        | Zerodouble gel (Thornton & Ross Ltd) APPLY FREELY, 475 gram                               |               |           |
| Hospital |                                                                                           |               |           |
| D        | Warfarin 1mg tablets Take As Prescribed In Anticoagulant Treatment Book, 1 tablet         | 6%            | 6%        |
| F        | Warfarin 3mg tablets Take As Prescribed In Anticoagulant Treatment Book, 1 tablet         |               |           |